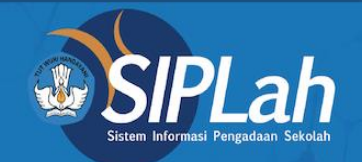

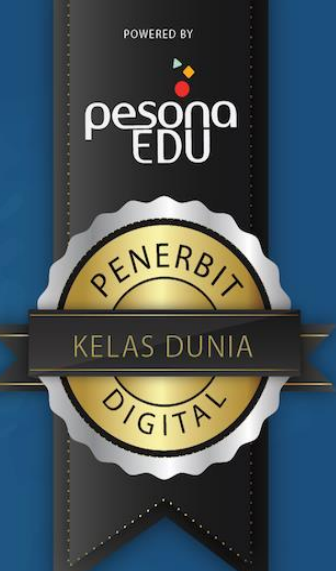

# SIPLah PesonaEdu

Surnam

LORENT IPSU Deler Su

siplah.pesonaedu.id

### Alur Pemesanan Sesuai Arahan Kemdikbud

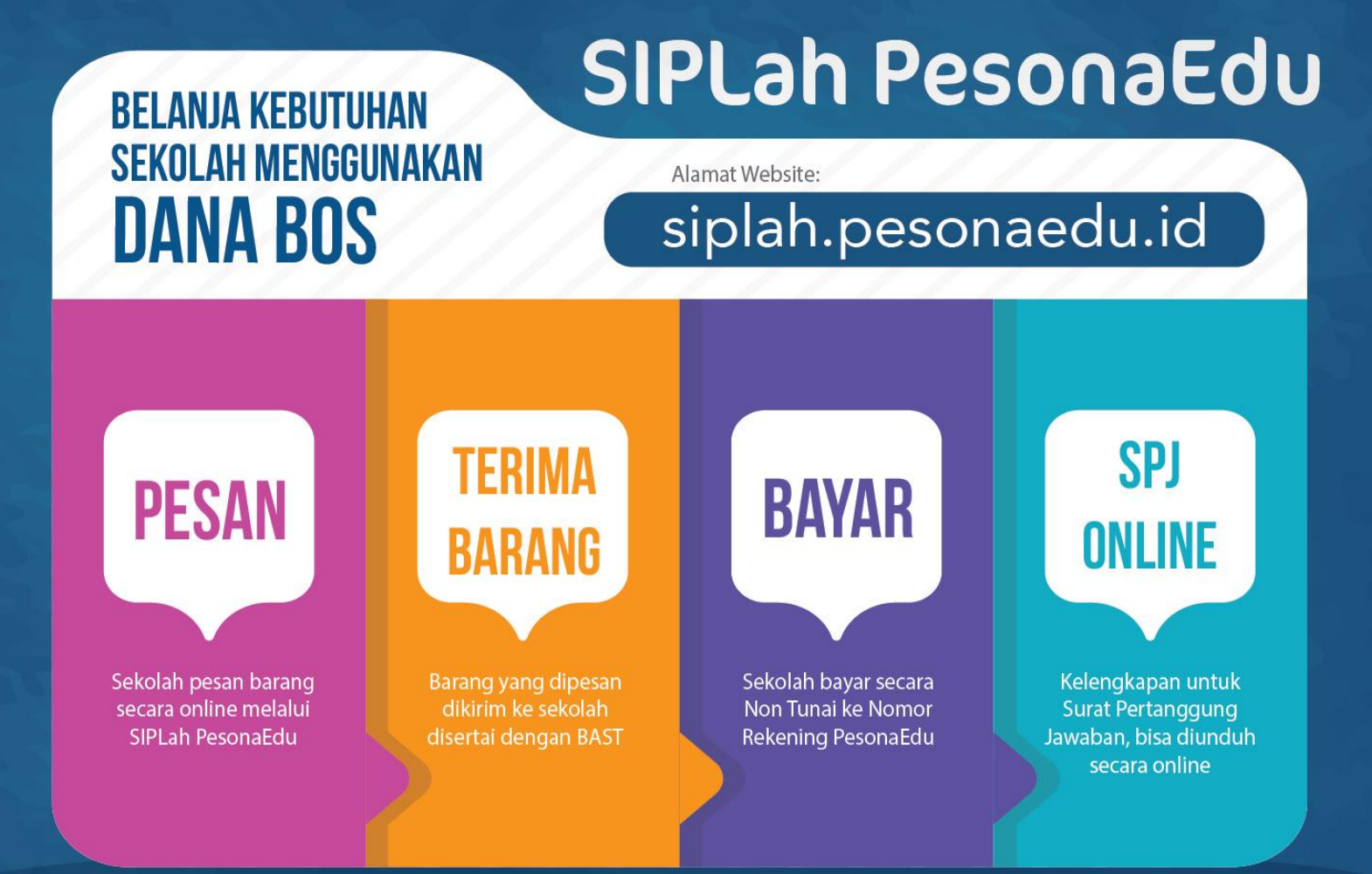

### Produk Kebutuhan Sekolah Yang Tersedia

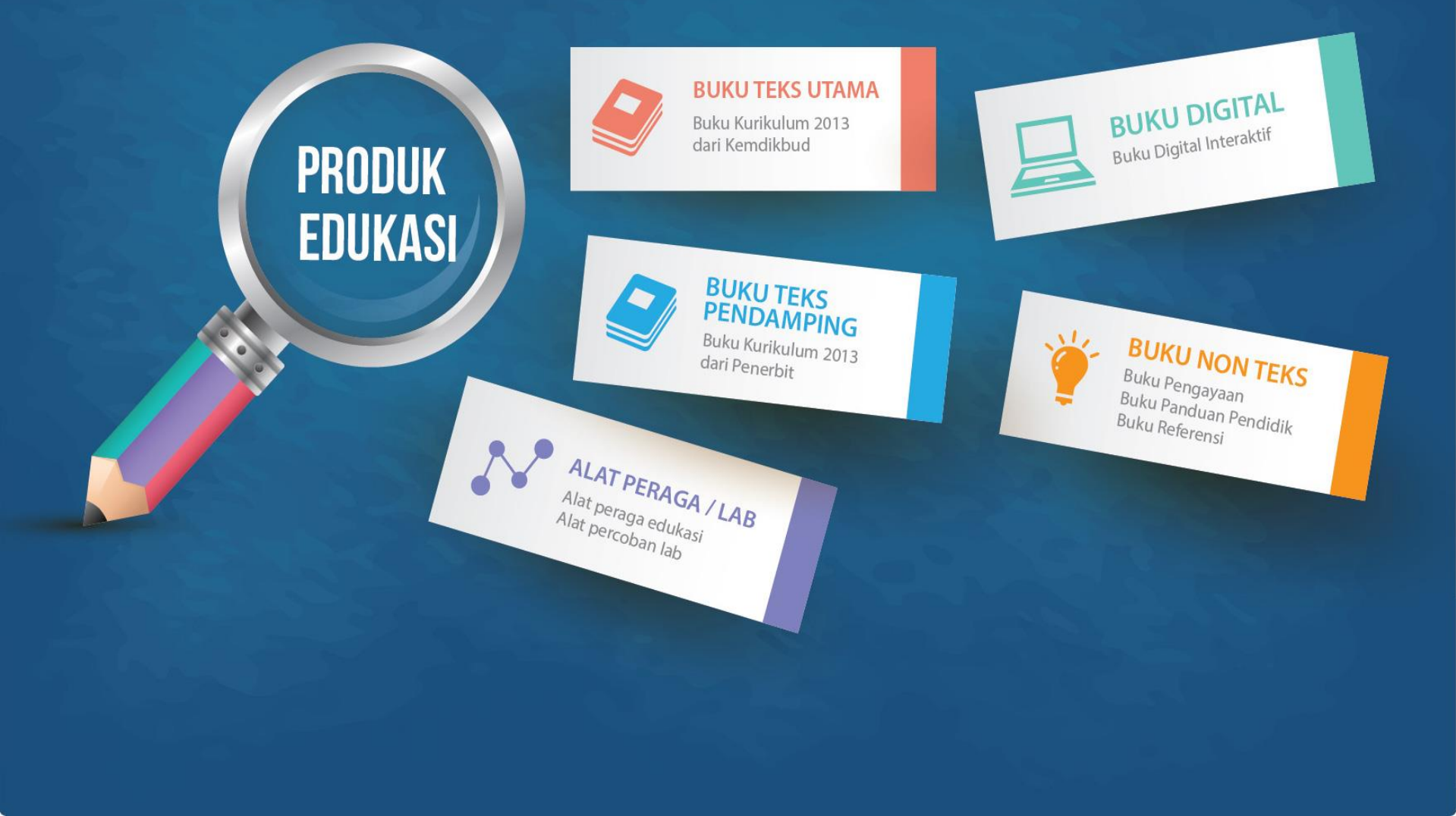

# Fitur Daftar Penjual

- Buka url pada chrome atau mozzila https://siplah.pesonaedu.id
- Kemudian pilih daftar penjual pada bagian bawah siplah pesonaedu.
- Isi data penjual sesuai dengan data disamping ini.
- Pastikan jangan lupa utk email login penjual dan password utk akses dashboard penjual.

#### 

#### Individual O Badan Hukum E com a i l arya.dwisaputra@pesonaedu.id Passan -----Konfimasi Password Konfirmasi password anda. Nama Toko Nama Kategori Usaha" --Pilih salah satu-NEWE NEWE PKP? O PKP Non PKP Nomor Induk Kependudukan NIK No. Telepon Telepon Alamat Alamat Provinsi Bali Kota/Kabupater

PesonaEdu Group

Siplah PesonaEdu

PesonaEdu Store

PesonaEdu Indonesia

PesonaEdu Solutions

PesonaEdu Academy

PesonaEdu International

# **Tampilan Dashboard Vendor**

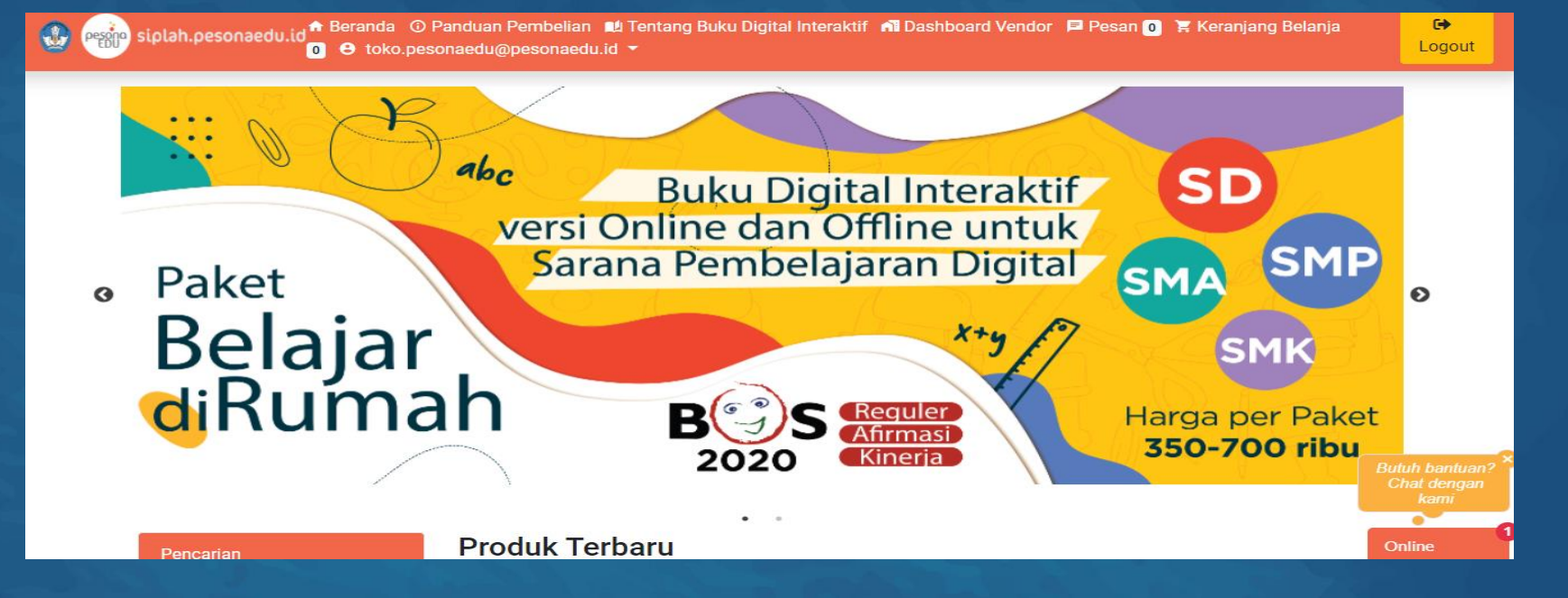

- Setelah berhasil login pada login penjual maka tampilan awal akan seperti ini.
- Kemudian vendor pilih dashboard vendor utk memasukan kategori produk yang akan di jual pada market siplah pesonaedu.

| Profil                         | 🖸 Upload Recei    | 1)# Kalola Produk     | E Kelola Produk Teka<br>Utema |
|--------------------------------|-------------------|-----------------------|-------------------------------|
| 1991 Kalola Taka<br>Pandamping | 👯 Kelola Non Teka | 👯 Kalola Ruku Digital | 🏋 Kalola Pesianan             |
| Se Negoslasi                   | S Komplein        |                       |                               |

0

Limitesi Pengirimen

| Limiteal untuk | ketegori-kete; | gori berikut: |
|----------------|----------------|---------------|
|----------------|----------------|---------------|

- Alst Pencegahan Covid-19 Hand Sanitizer
  Alst Pencegahan Covid-19 Masker
- Alat Pencegahan Covid-19 Vitamin
- Alst Perege Sekolah Alst & Bahan Lab
- Alst Perage Sekolah Alst Perage
- Alst Perege Sekolah Alst Permainan Edukatif
- BOS Afirmaal dan Kinerja Komputer dan Jaringan
- BOS Afirmasi dan Kinerja Tablet Merk Lainnya
  BOS Afirmasi dan Kinerja Tablet Samaung
- BOS Afirmasi dan Kiner
  Buku Nonteka Pandik
- Buku Nonteka Pandik
  Buku Nonteka Penceveen
- Buku Nonteka Pengayaan
  Buku Nonteka Referensi
- Buku Perninatan Keluruan Guru
- Buku Peminatan Kejuruan Sizwa
- Buku Peminatan Peminatan Guru
- Buku Peminatan Peminatan Slawa
- Catering Makanan
- Catering Minuman
- Days, Pulss, Wifi Days
  Days, Pulss, Wifi Pulss
- Daya, Pulsa, WH Pulsa
  Daya, Pulsa, WH WH
- Blaktronk Aksesoris Komputer
- Elektronik Elektronik Lainnya
- Elektronik Komputer / Leptop / Tablet
- Elektronik Printer / Scenner
- Elektronik Projector / Smartboard
- Furniture Filling Cabinet
  Furniture Furniture Lainnys
- Furniture Furniture Lainnya
  Furniture Mela Kural Slava
- Furniture Rek Buku
- Perlengkapan Sekolah Alat Kesehatan Sekolah
- Perlengkapan Sekolah Alat Tulta
- Perlengkapan Sekolah Kertas & Buku Tulta
- Perlengkapan Sekolah Lainnya
- Perlengkapan Sekolah Pernelihanaan Sarana
- Perlengkapan Sekolah Penjilidan
  Perlengkapan Sekolah Penyimpanan
- Perlengkapan Sekolah Penyimpanan
  Perlengkapan Sekolah Seragam Sekolah

Produktyroduk anda yang ada dalam kategori tersebut tidak akan muncul jika provinsi user tidak termasuk dalam provinsi yang anda masukkan di bawah

| Provinal         |                 |
|------------------|-----------------|
| Nothing selected | -               |
| Kirten           |                 |
| Kalola Produk    |                 |
|                  | + Tembeh Produk |
|                  |                 |

- Setelah klik dashboard vendor maka terdapat beberapa fitur utk vendor dari memasukan produk sampai dengan lihat pesanan dari sekolah
- Silahkan vendor dapat mengupload barang yang ingin di jual pada menu kelola produk (elektronik, ATK, ataupin yg lainnya.
- Pada kelola teks Utama K13 vendor hanya input ketersediaan stok yg dimiliki begitupun dengan teks pendamping.
- Untuk melihat pesanan dapat dilihat pada kelola pesanan.
- Utk melihat fitur nego dapat dilihat pada fitur nego.
- Vendor pun dapat memilih area provinsi penjualan

## Fitur Lihat Status Pesanan Sekolah

- Dalam fitur ini vendor dapat melihat update status pesanan sudah sampai mana tahapannya.
- Pastikan rubah tahapan status apabila mendapatkan pesanan dari sekolah.
- Apabila status sudah lengkap (Ebast dan bukti bayar sdh ada) sampai dengan tahap akhir maka Marketplace Siplah PesonaEdu akan meneruskan pembayaran sekolah ke vendor

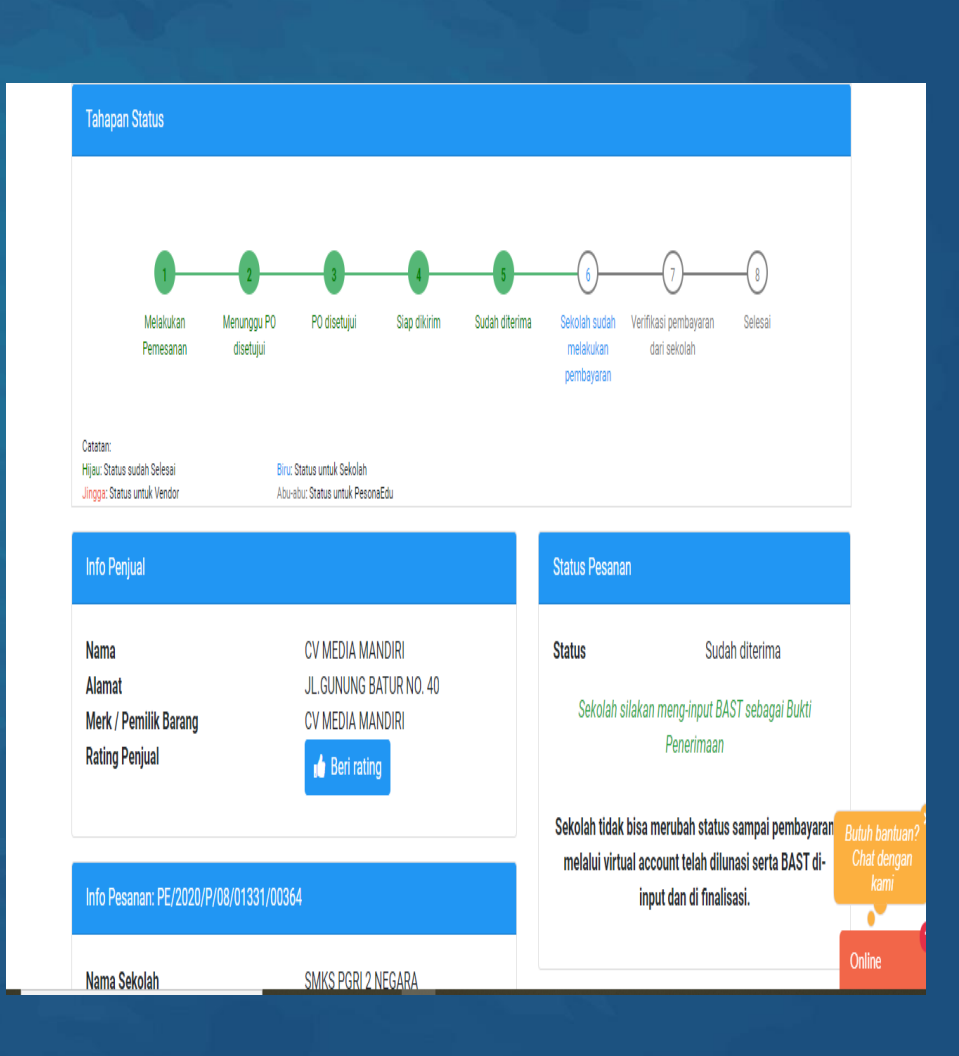

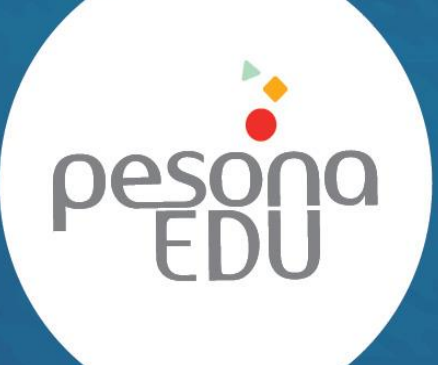

Customer Care email: wecare@pesonaedu.id tel / whatsapp : 0812 1151 11 21